## **PROCEDURE POUR FOURNIR VOS COORDONNEES BANCAIRES**

1. Une fois connecté, réduisez le dossier de votre enfant en cliquant sur « Réduire »

|                                          | TRANSPORT SCOLAIRE             |                              |
|------------------------------------------|--------------------------------|------------------------------|
|                                          |                                | 参 ♣ ❸ 心 ×                    |
| Mon foyer - 1 usager                     |                                | + Nouvelle demande           |
|                                          |                                | ∧ Réduire                    |
| • Open                                   | ( )<br>sier n°<br>6e 2023-2024 | 1                            |
| R<br>Demande                             |                                | i                            |
| Etat de la dema                          | ande                           | Acceptée totalement          |
| Colarité € Régime Etablissement s Classe | scolaire                       | Demi-pensionnaire ou externe |
| Transport                                |                                |                              |
| 07:27<br>07:45<br>18min - Traje          | et direct                      | lmMjv                        |
| Pièces com                               | plémentaires                   | •                            |

2. Cliquez ensuite sur la flèche indiquée ci-dessous ce qui va vous ouvrir le menu nécessaire à votre saisie

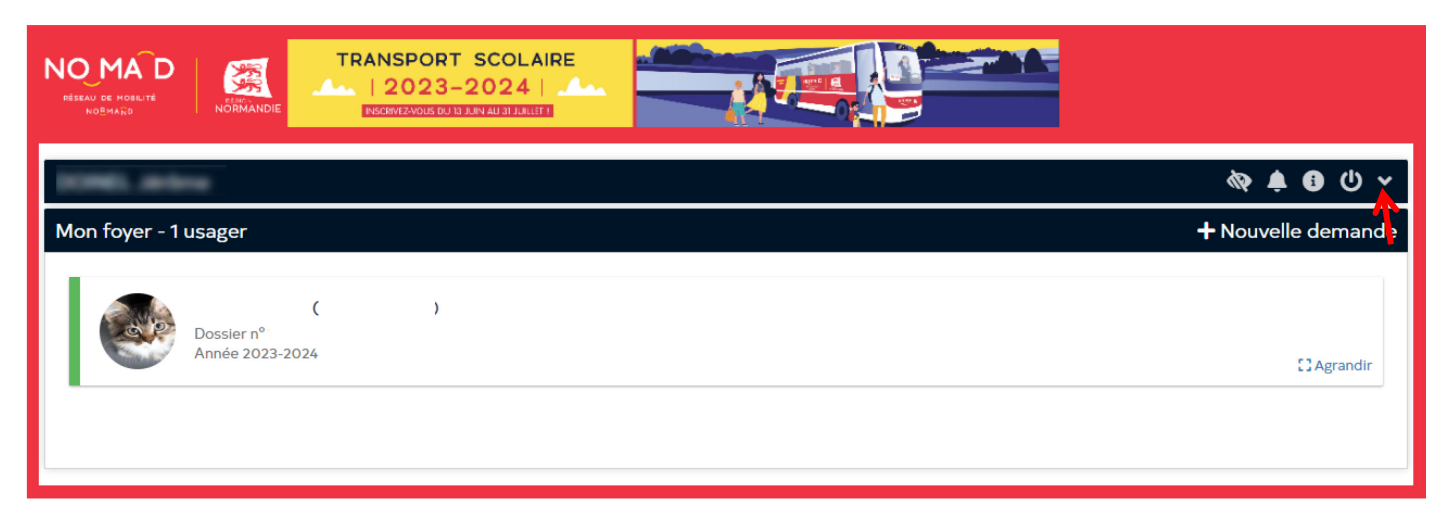

3. Cliquez ensuite sur le symbole « carte bleue » situé dans le menu de gauche

| <b>ن م</b><br>Actif |
|---------------------|
| <u>Actii</u>        |
|                     |
|                     |
| Plan                |
|                     |
|                     |
|                     |
| rande               |
| P                   |

4. Entrez ensuite vos coordonnées bancaires puis cliquez sur « Soumettre ». Une fois cette procédure effectuée, vous avez terminé. Aucune confirmation ne vous sera envoyée. Par contre, vous pouvez vérifier que votre saisie a bien été prise en compte en vous reconnectant et en vérifiant que vos coordonnées bancaires sont visibles.

| NOMAD<br>I LEAN DE PORTE<br>NOBRADO<br>NOBRADO<br>TRANSPORT SCOLA<br>I 2023-2024 |                                                                             |
|----------------------------------------------------------------------------------|-----------------------------------------------------------------------------|
| Liban                                                                            | ◆ ● ● ひ へ     * Champ obligatoire                                           |
| IBAN*                                                                            | Relevé d'identité bancaire           Ex : FR76 1234 5678 9009 8765 4321 130 |
| BIC *                                                                            | Retour Soumettre                                                            |
| Mon foyer - 1 usager                                                             | + Nouvelle demande                                                          |
| ( )<br>Dossier nº<br>Année 2023-2024                                             | [] Agrandir                                                                 |